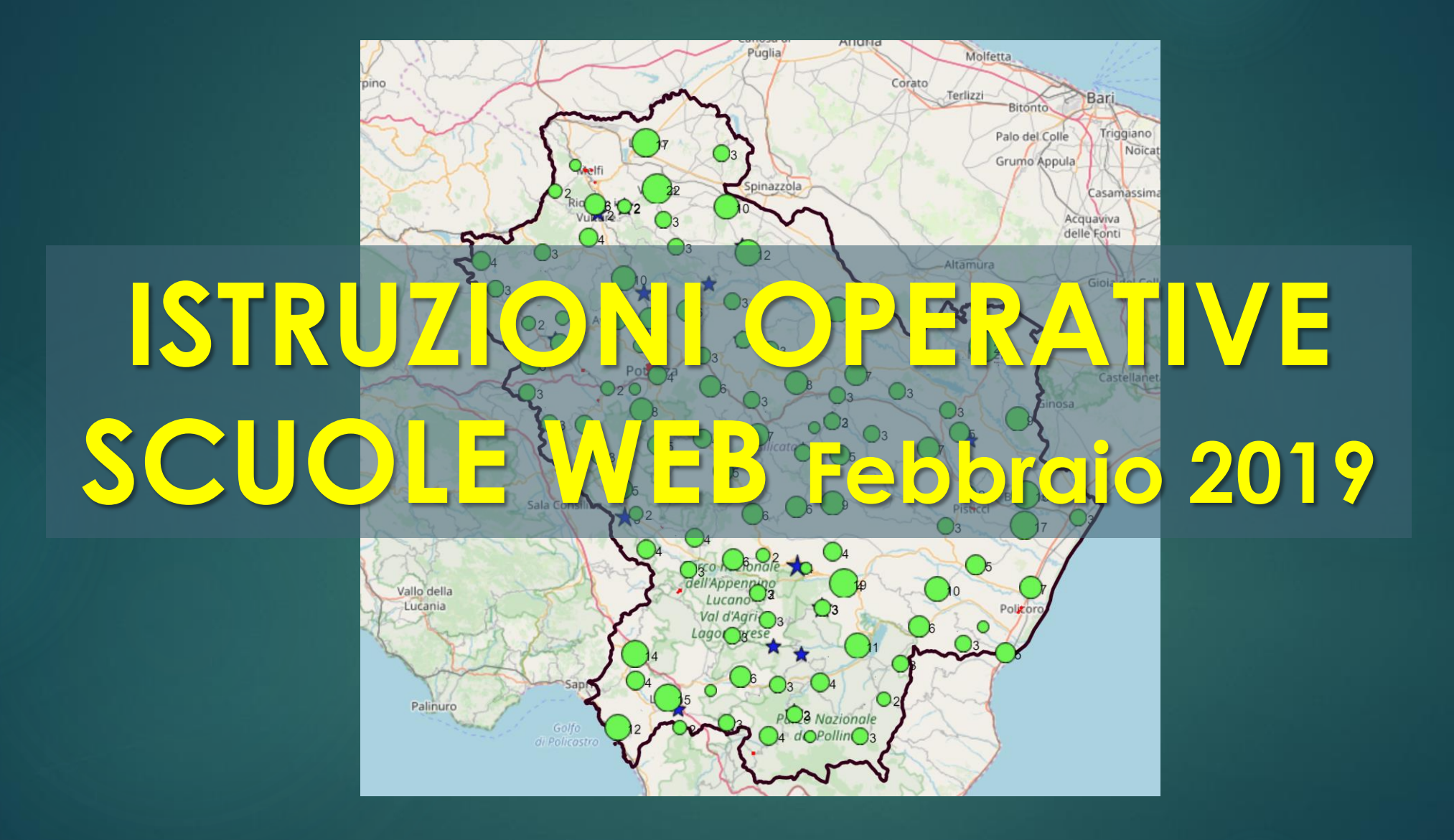

ingg. Pasquale F. COSTANTE (U.T.S. Basilicata) e Antonio VALANZANO (Regione Basilicata)

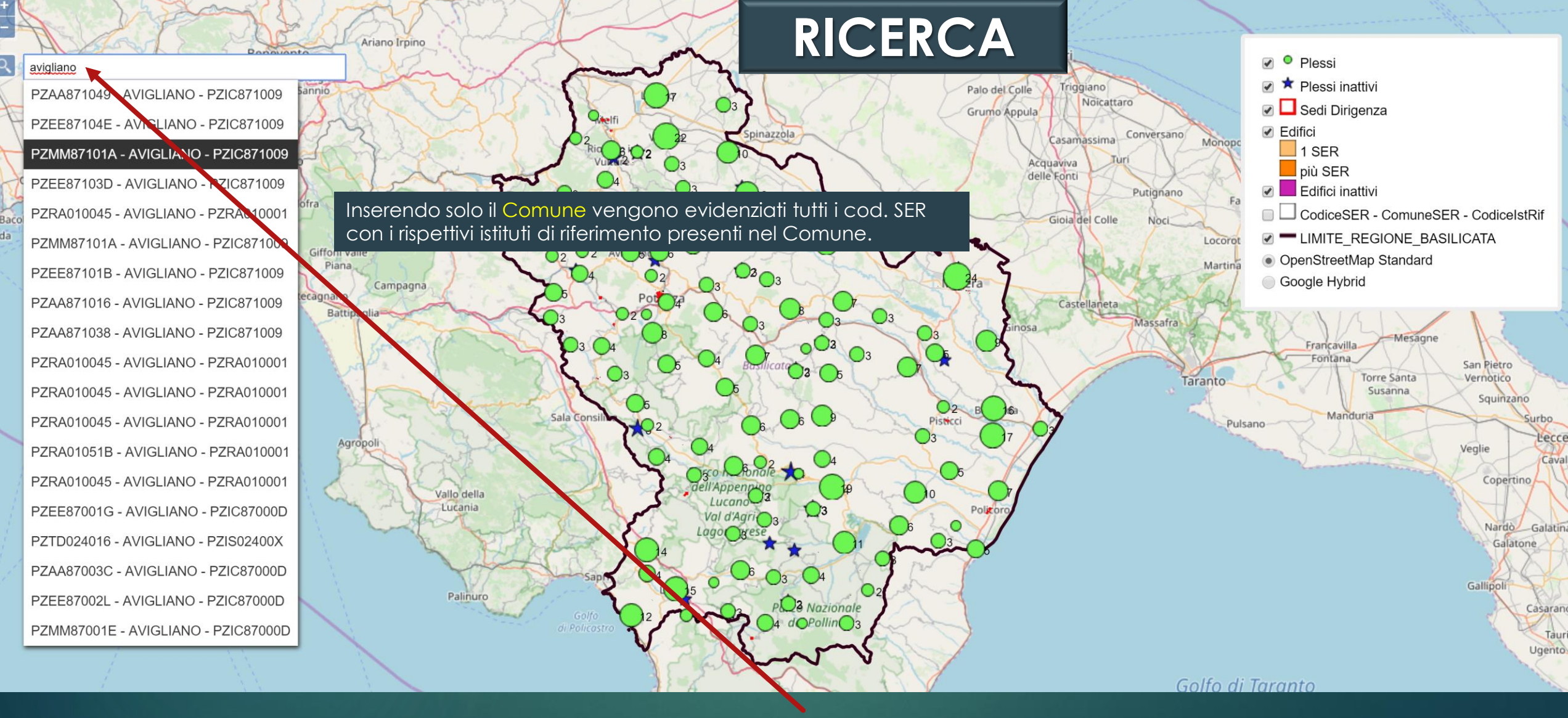

La ricerca è possibile effettuarla per Cod. SER e/o Comune e/o Cod. Istituto di Riferimento. Utilizzando almeno due criteri , deve essere rispettato necessariamente il seguente ordine: Cod. SER Comune Cod. Istituto di Riferimento . (Es. riportando dopo il comune il cod. SER l'applicativo non fornisce alcun risultato)

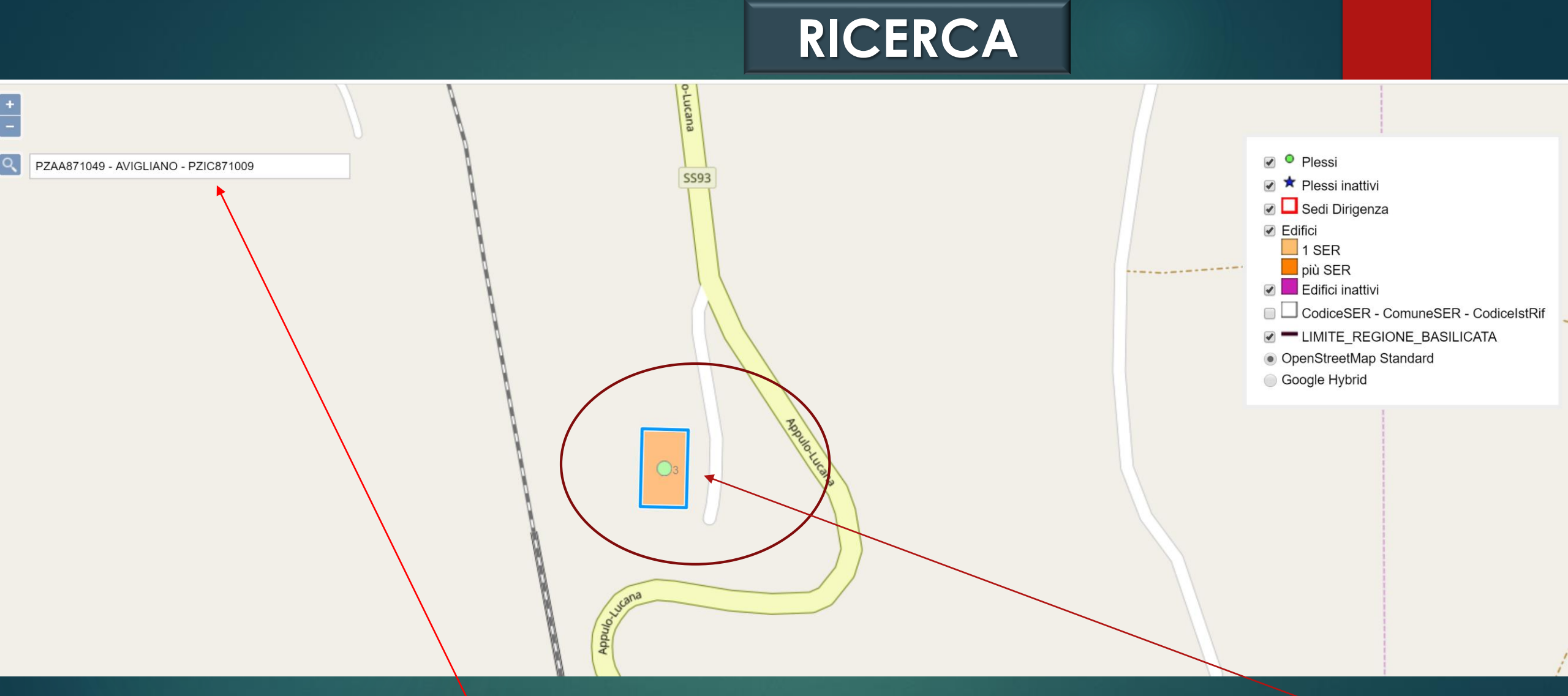

Selezionando uno dei risultati della ricerca, viene effettuato uno zoom all'edificio corrispondente ai criteri scelti e quindi l'utente puo' interrogare i singoli layer cliccando sull'edificio.

# **DESCRIZIONE LEGENDA**

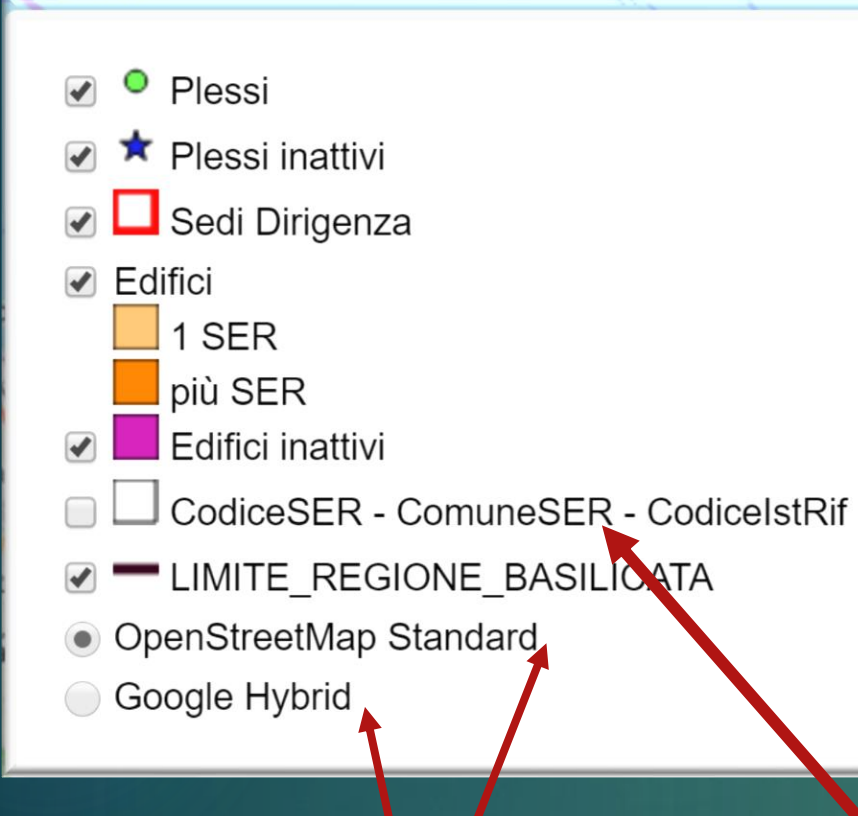

La Legenda contiene un insieme di layer, con rispettiva simbologia.

PLESSI: il plesso è individuato dall'associazione tra uno specifico SER (punto di erogazione del servizio es. pzee87103D) e uno specifico edificio ed è caratterizzato da un insieme di attributi.

**EDIFICI:** l'edificio è rappresentato geometricamente dalla sagoma di ingombro desunta dal database geotopografico regionale ed è caratterizzato da un insieme di attributi.

SEDI DI DIRIGENZA: l'edificio che ospita la sede di dirigenza di ciascun istituto di riferimento (es. PZIC871009), caratterizzato da un insieme di attributi.

E' possibile scegliere tra due mappe di base

Layer di servizio utilizzato dall'applicativo ai soli fini della ricerca (da non utilizzare)

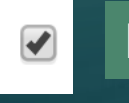

E' possibile effettuare l'interrogazione di uno specifico layer solo se spuntato.

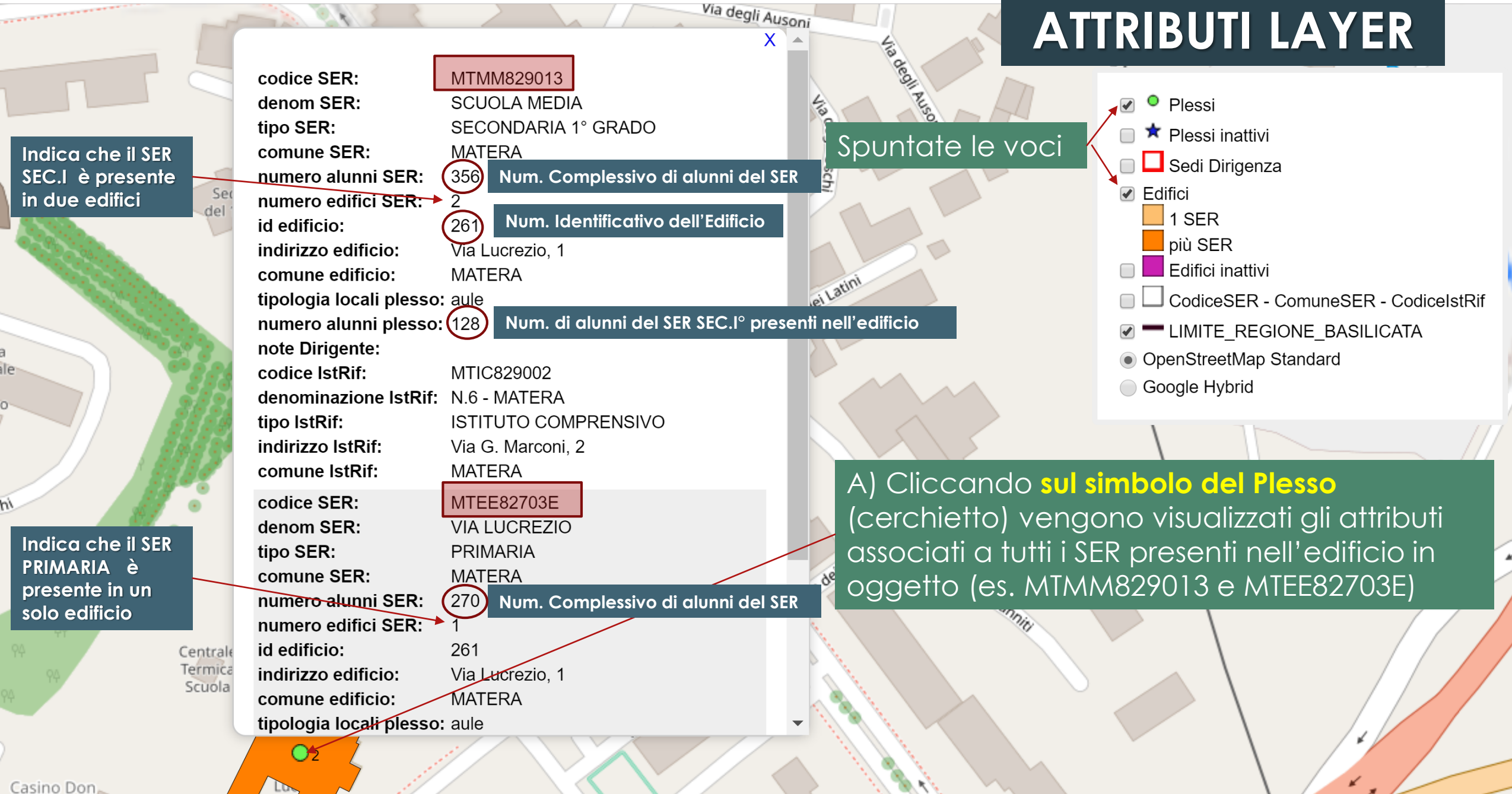

Donato

rolucrezi

#### MTEE82703E - MATERA - MTIC82700A

*7*.

Centrale

Termica

Scuola

id edificio: indirizzo edificio: Comune edificio: zona sismica: LongCentroide: LatCentroide: 40.681619 tot SER INF: tot alunni INF: tot SER PRI: 270 tot alunni PRI: tot SER SEC-I: 128 tot alunni SEC-I: tot SER SEC-II: tot alunni SEC-II: tot SER OC edificio: 398 tot alunni edificio: tot CPIA edificio: tot alunni CPIA edificio: tot Convitti edificio: tot convittori edificio: PluriSER: S

The Caro Lucrez

| 261 NUI         | m. Identificativo del |
|-----------------|-----------------------|
| Via Lucrezio, 1 |                       |
| MATERA          |                       |
| 3               | Zona sismica          |
| 16 58458        |                       |

Coord. Geografiche

Num. alunni PRIMARIA presenti nell'edificio

'Edificio

Num. alunni SEC. I presenti nell'edificio

Num. TOTALE ALUNNI presenti nell'edificio

### Spuntate le voci Plessi e Edifici

Viadeisani

**ATTRIBUTI LAYER** 

✓ ● Plessi
 ✓ ★ Plessi inattivi
 ✓ ▲ Sedi Dirigenza
 ✓ Edifici

 1 SER
 più SER
 ✓ Edifici inattivi
 ✓ CodiceSER - ComuneSER - CodiceIstRif
 ✓ ■ LIMITE\_REGIONE\_BASILICATA
 ④ OpenStreetMap Standard
 Google Hybrid

Via dei Sanniti

B) Cliccando all'interno del poligono che identifica l'edificio vengono visualizzati gli attributi associati all'edificio (zona sismica, Coordinate geografiche del centroide dell'edificio, numero alunni - distinti per ordine d'istruzione - presenti nell'edificio, numero alunni totale presenti nell'edificio)

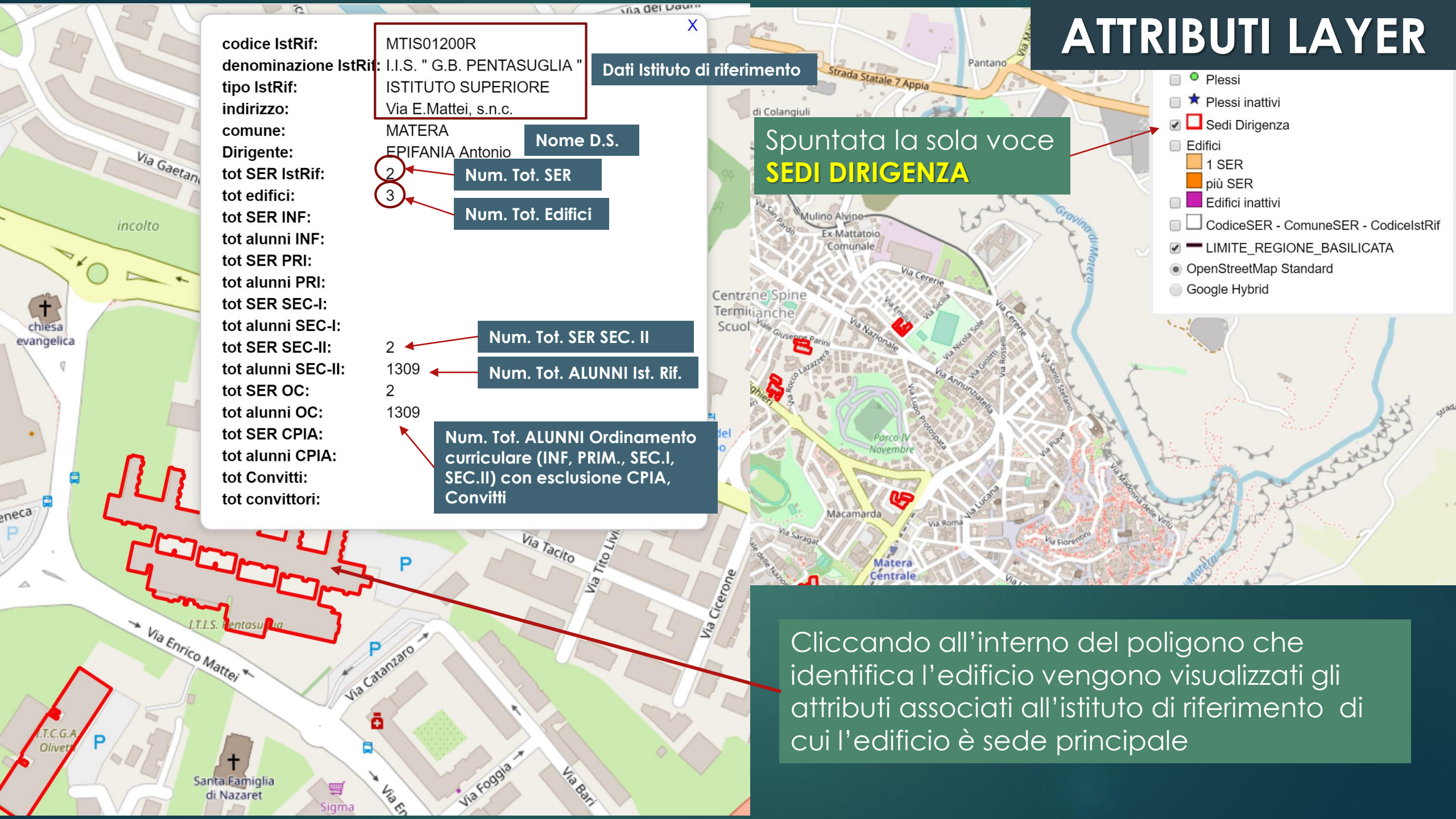

## **ATTRIBUTI LAYER**

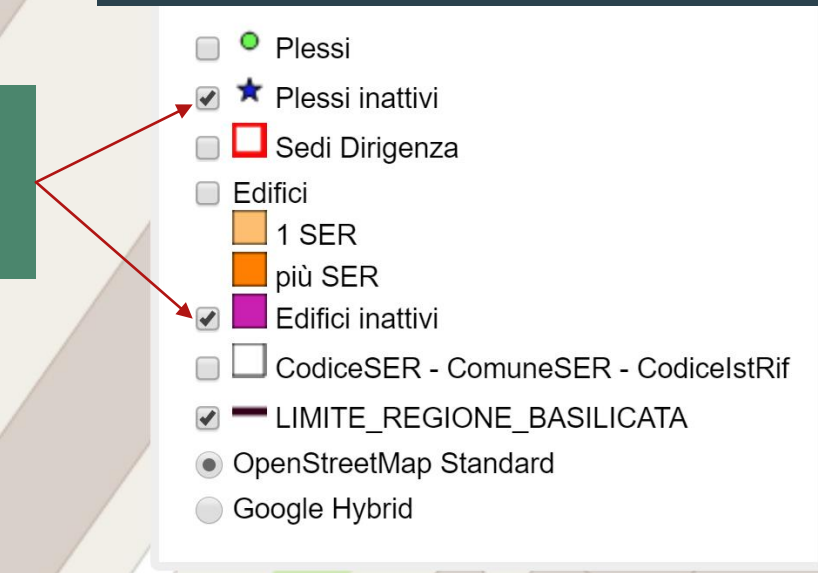

Tribunale

di Matera

A) Cliccando **sul simbolo (stella)** vengono visualizzati gli attributi dei SER che erano presenti all'interno dell'edificio inattivo

Circolo Tennis

Spuntata le voci

inattivi

Plessi inattivi e Edifici

MTPC01301X

LICEO CLASSICO

note Dirigente- comunicazione scuola 29/11/2018: edificio

ISTITUTO SUPERIORE

prossimi lavori di ristrutturazione

temporaneamente chiuso a seguito di verifiche -

E. DUNI

MATERA

MTIS01300L

267

denominazione E. DUNI - C. LEVI

indirizzo IstRif: Via Cappuccini, 27

comune IstRif: MATERA

codice SER: denom SER:

comune SER:

tipo SER:

id edificio:

note ANES-

USR plesso:

USR plesso:

codice IstRif:

IstRif:

tipo IstRif:

\$

Via Saragat

B) Cliccando all'interno del poligono che identifica l'edificio vengono visualizzati gli attributi associati all'edificio inattivo

id edificio: 267 indirizzo edificio: Viale delle Nazioni Unite, 6 Comune edificio: MATERA zona sismica: 3

Circolo /

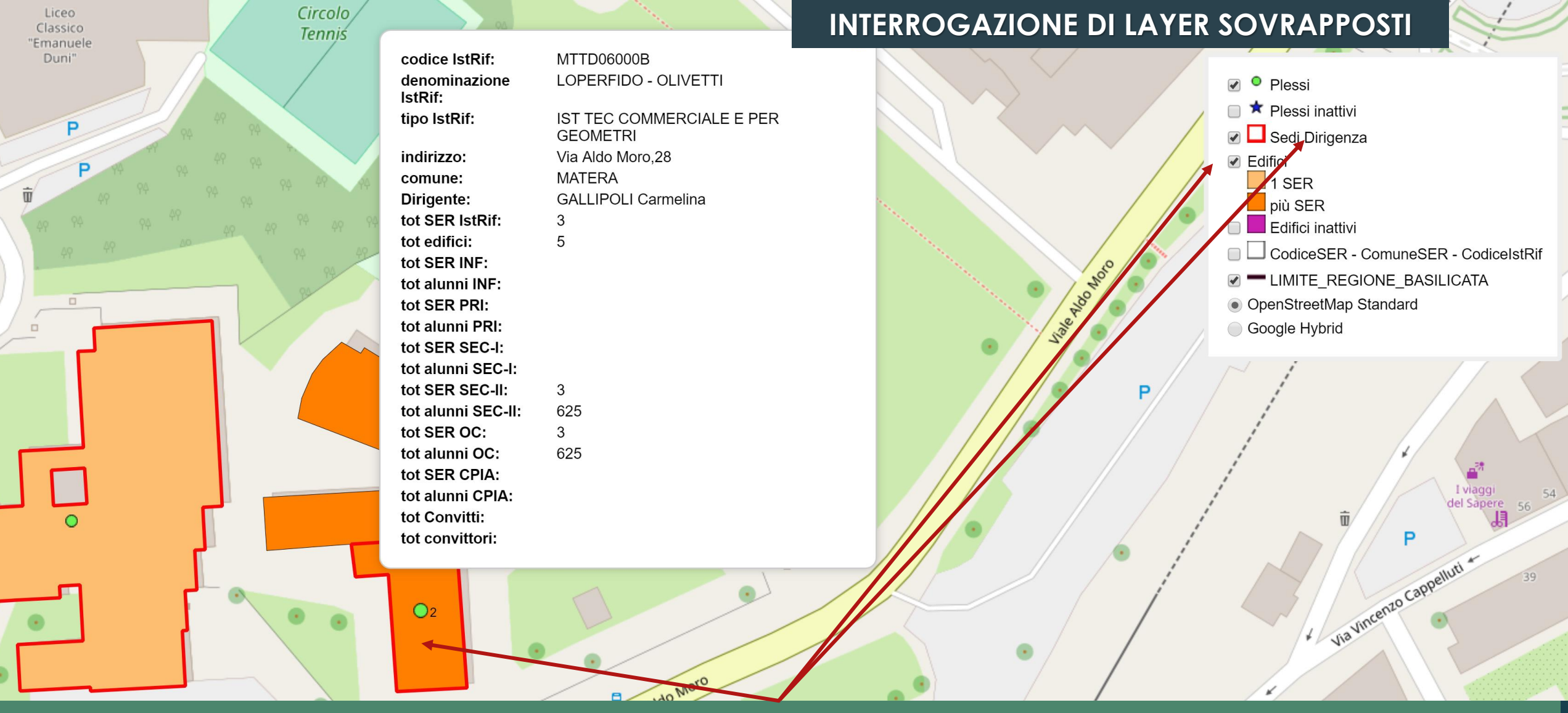

Se sono spuntate contemporaneamente le voci Sedi Dirigenza e Edifici, cliccando all'interno del poligono che identifica l'edificio vengono visualizzati solo gli attributi associati all'Istituto di Riferimento (layer più in alto nella legenda). Per interrogare il layer sottostante (Edifici) occorre deselezionare la voce Sedi Dirigenza.

### Edificio con solo locali diversi da aule (gli alunni non sono riportati)

id edificio: 280 indirizzo edificio: Comune edificio: zona sismica: 3 tot SER INF: tot alunni INF: tot SER PRI: tot alunni PRI: tot SER SEC-I: tot alunni SEC-I: tot SER SEC-II: 2 tot alunni SEC-II: tot SER OC edificio: tot alunni edificio: 0 tot CPIA edificio: tot alunni CPIA edificio: tot Convitti edificio: tot convittori edificio: PluriSER: S

280 Via Aldo Moro,28 MATERA 3 X

O2

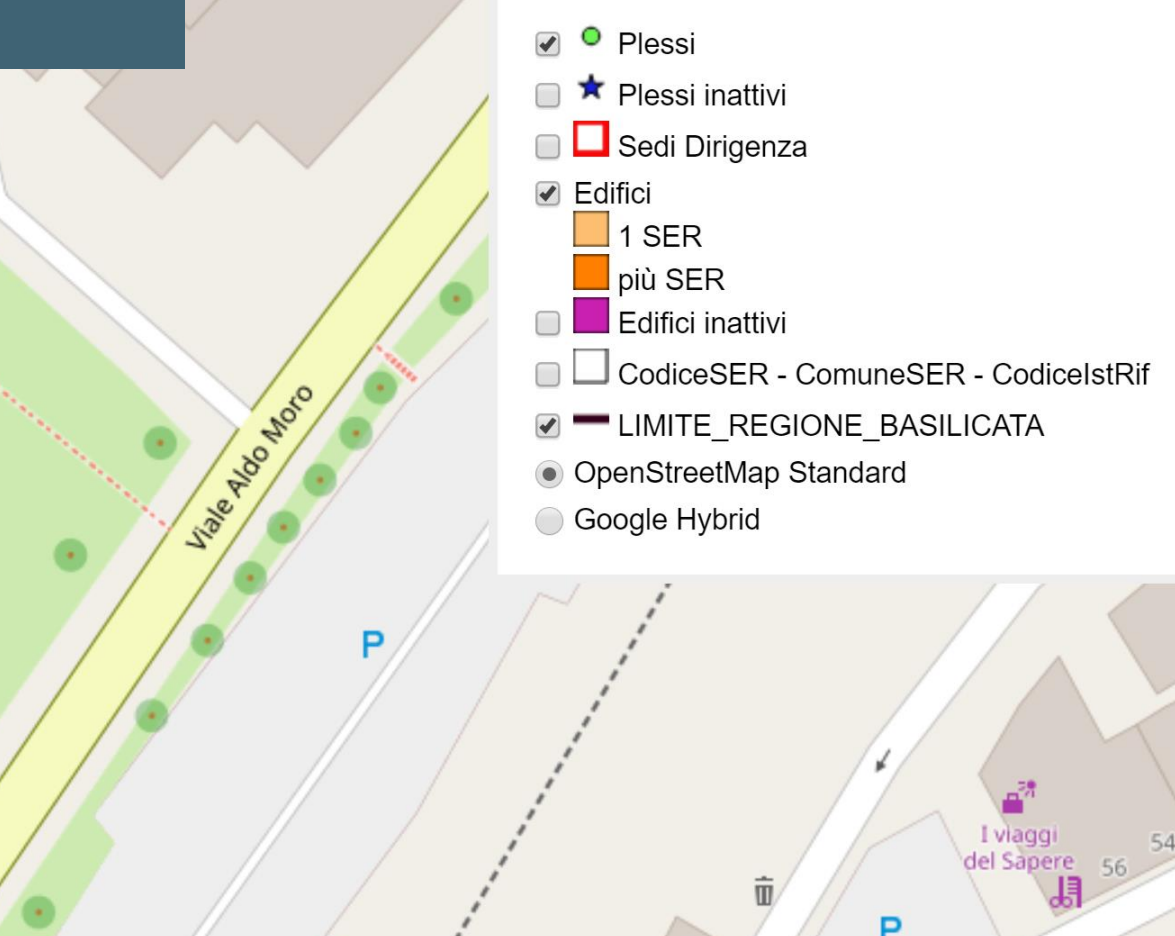

Cliccando all'interno del poligono che identifica l'edificio vengono visualizzati gli attributi associati all'Edificio (non presenti alunni in quanto trattasi di locali con tipologia diversa da aule (palestra, uffici, laboratori etc) – vedi diapositiva successiva)

|       | 49                          |                                             |                                                                                                    | Tribunale                             | ATTRIBUTI LAYER                            |
|-------|-----------------------------|---------------------------------------------|----------------------------------------------------------------------------------------------------|---------------------------------------|--------------------------------------------|
|       | id edificio:                | 280                                         | ▲                                                                                                    | di Matera                             |                                            |
| rcolo | indirizzo edificio:         | Via Aldo Moro,28                            |                                                                                                    |                                       | Plessi                                     |
| nniś  | comune edificio:            | MATERA                                      |                                                                                                    |                                       | 🔲 🗯 Plessi inattivi                        |
|       | tipologia locali<br>plesso: | palestra                                    |                                                                                                    | Spuntate le voci 🧹                    | 🗆 🗖 Sedi Dirigenza                         |
|       | numero alunni               |                                             |                                                                                                    | Plessi, Edifici                       | Edifici                                    |
|       | piesso:                     |                                             |                                                                                                    |                                       |                                            |
|       | note Dirigente:             | MITDOCOOD                                   |                                                                                                    |                                       |                                            |
|       |                             |                                             |                                                                                                    |                                       |                                            |
| 49 4  | IstRif:                     | LOPERFIDO - OLIVETTI                        | and the second second sec |                                       | CodiceSER - ComuneSER - CodiceIstRif       |
| 49    | tipo IstRif:                | IST TEC COMMERCIALE E PER<br>GEOMETRI       | and the second                                                                                                    |                                       | <ul> <li>OpenStreetMap Standard</li> </ul> |
| ĄK    | indirizzo IstRif:           | Via Aldo Moro,28                            | and the second second                                                                                                    |                                       | Google Hybrid                              |
| 94    | comune IstRif:              | MATERA                                      |                                                                                                    | in of                                 |                                            |
|       | codice SER:                 | MTTD06000B                                  |                                                                                                    |                                       |                                            |
|       | denom SER:                  | LOPERFIDO - OLIVETTI                        |                                                                                                    | S. S.                                 |                                            |
|       | tipo SER:                   | IST TEC COMMERCIALE E PER                   |                                                                                                    | · · · · · · · · · · · · · · · · · · · |                                            |
|       |                             | GEOMETRI                                    |                                                                                                    |                                       |                                            |
|       | comune SER:                 | MATERA                                      |                                                                                                    |                                       |                                            |
|       | numero alunni SER           | <b>R:</b> 516                               |                                                                                                    |                                       |                                            |
|       | numero edifici SER          | <b>R:</b> 4                                 |                                                                                                    |                                       |                                            |
|       | id edificio:                | 280                                         |                                                                                                    |                                       |                                            |
|       | indirizzo edificio:         | Via Aldo Moro,28                            |                                                                                                    |                                       |                                            |
|       | comune edificio:            | MATERA                                      |                                                                                                    |                                       | Iviaggi 54 52                              |
|       | tipologia locali            | palestra - uffici di presidenza - uffici di |                                                                                                    |                                       | hala dal Diassa (aarabiatta)               |
|       | plesso:                     | segretería                                  |                                                                                                    | Cliccando sul sim                     | idolo del Plesso (cerchie <u>l</u> io)     |
|       | numero alunni               |                                             |                                                                                                    | vengono visualizz                     | rati ali attributi associati a             |
|       | piesso.                     |                                             | _///                                                                                                    |                                       |                                            |
|       | note Dirigente:             |                                             |                                                                                                    | TUTILI SER presenti                   | neir eanicio in oggeno (es.                |

2 Viale Aldo Moro

Ci

vengono visualizzati gli attributi associati a tutti i SER presenti nell'edificio in oggetto (es. nel caso specifico presente palestra, uffici di presidenza e segreteria, dove mancano le aule e quindi gli alunni)